## **Requesting RPNs online for specific employees**

To request Revenue Payroll Notifications (RPNs) for a specific set of employees:

• Click on '**Request RPN'** on the 'Employer Services' panel on the 'My Services' page when you are logged into ROS.

| Employer Services             |                |                      |                                |  |  |  |
|-------------------------------|----------------|----------------------|--------------------------------|--|--|--|
| Revenue Payroll Notifications | Payroll        | Returns              | Additional Services            |  |  |  |
| (RPNs)<br>Request RPNs        | Submit payroll | Statement of Account | PPS Number Checker             |  |  |  |
|                               | View payroll   |                      | PAYE Modernisation Information |  |  |  |
|                               |                |                      |                                |  |  |  |

If you have more than one PREM registration, you will be given the option of which registration you want to proceed with.

| My Frequently U                      | You have multiple PREM registration | registrations       |        |
|--------------------------------------|-------------------------------------|---------------------|--------|
| MyEnquiries                          | Registration Name                   | Registration Number | Action |
|                                      | SARA-ER-MURRAY GROUP                |                     | Select |
| Employer Servic                      | SARA-ER-MURRAY GROUP                |                     | Select |
| Revenue Payroll<br>Notifications(RP) | SARA-ER-MURRAY GROUP                |                     | Select |
| Request RPN                          |                                     |                     |        |
| PPS Number Cher                      | Back                                |                     |        |
| PAYE Modernisation                   | mornauon                            |                     |        |

• Select 'Request RPNs by online form'.

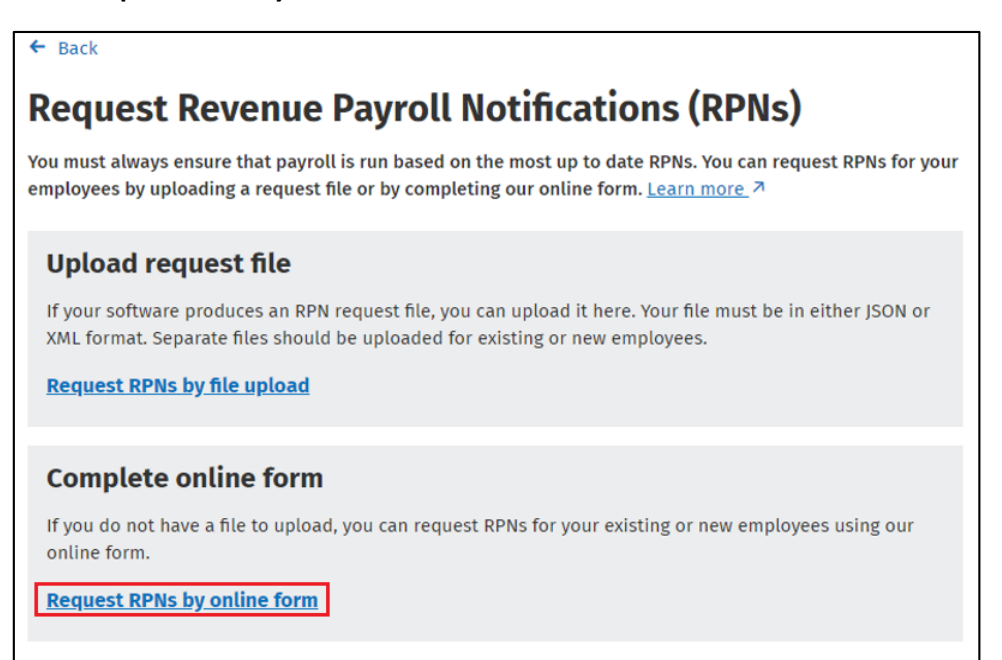

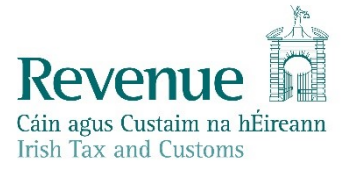

You have the option to request RPNs for new or existing employees - select 'Existing employees' and click 'Next'.

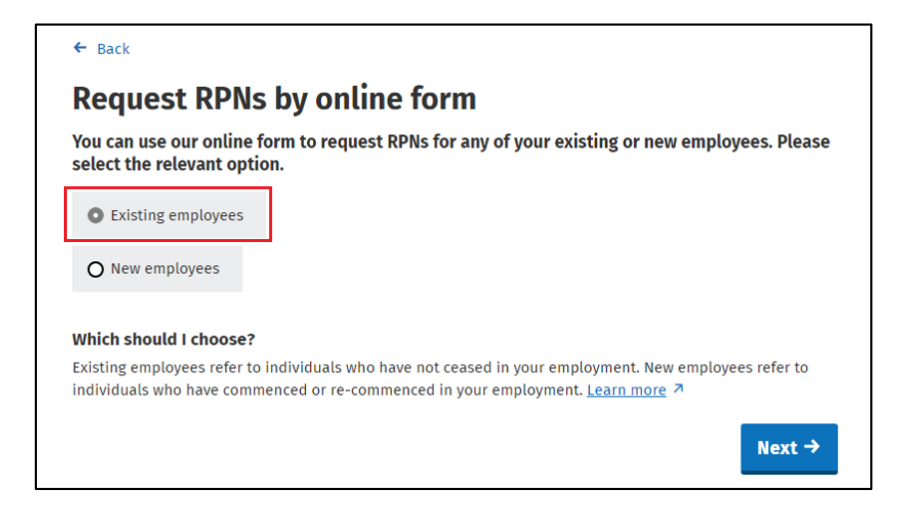

- To request RPNs for specific employees:
  - Click 'Select Specific employees'.
  - Input the PPSN and Employment ID of the employee.
  - o Click 'Add'.

| Select employees                                  |               |  |  |  |
|---------------------------------------------------|---------------|--|--|--|
| ○ Select all employees                            |               |  |  |  |
| Select specific employees                         |               |  |  |  |
| Enter PPS number and Employment ID and click 'Add | d'            |  |  |  |
| PPS number                                        |               |  |  |  |
|                                                   |               |  |  |  |
| Employment ID (i)                                 |               |  |  |  |
|                                                   |               |  |  |  |
|                                                   |               |  |  |  |
| + Add                                             |               |  |  |  |
| Selected employees:                               |               |  |  |  |
| PPS number Employment ID                          | Action        |  |  |  |
|                                                   | Domovo        |  |  |  |
| 1                                                 | <u>kemove</u> |  |  |  |
|                                                   |               |  |  |  |

The employees you input will then be listed under the 'Selected employees' section.

Once you have added all the employees you wish to request RPNs for:

 Select the file format in which you want to receive the returned RPNs in i.e. CSV, JSON or XML. If you have a payroll package, your payroll provider can advise you which format to select. If you are not using a payroll package, use CSV file format, which you can open in Excel.

- Click the 'Request RPNs' button.
- Input your password.
- Click on 'Sign & Submit'.

If you request RPN's for specific employees, this is the summary screen:

| na hÉireann<br>ms            | Payroll Repo                                   | orting                                         |                                               |                                            |                                                      |                                     |
|------------------------------|------------------------------------------------|------------------------------------------------|-----------------------------------------------|--------------------------------------------|------------------------------------------------------|-------------------------------------|
| ← Back                       |                                                |                                                |                                               |                                            |                                                      |                                     |
| RPN re                       | equest resu                                    | ts                                             |                                               |                                            |                                                      |                                     |
| Summar                       | y results of RPN                               | l request                                      |                                               |                                            |                                                      |                                     |
| Your RPN req<br>software has | uest has been success<br>been automatically do | fully received and the<br>wnloaded. This may I | e results will be show<br>be in your download | n below once proc<br>s folder. Please refe | essed. The response fi<br>er to this file for more i | le for your payroll<br>information. |
| <b>RPNs retu</b>             | rned                                           |                                                |                                               |                                            |                                                      |                                     |
| RPN Num                      | ıber RPN issue da                              | ate First name                                 | Family name                                   | PPS number                                 | Employment ID                                        | Action                              |
| 3                            | 2018-11-07                                     | TEST                                           | TEST                                          |                                            | employee_one                                         | <u>View details</u>                 |
|                              |                                                |                                                |                                               |                                            |                                                      |                                     |
| RPNs not<br>PPS numbe        | returned<br>er Ei                              | nployment ID                                   |                                               |                                            |                                                      |                                     |
| RPNs not                     | returned<br>er Ei                              | <b>nployment ID</b><br>employee_two            |                                               |                                            |                                                      |                                     |

Please note that searching for RPNs using PPSN will display them in a readable format on the screen.

To view the results, click 'View details'.

A file will also be generated. Depending on your web browser, you may be asked to 'Open' or 'Save' the file. Always chose '**Save**' to create the RPN file in your Downloads folder.

| ome   Accessibility   System Requirements                                                               |      |        |   |
|----------------------------------------------------------------------------------------------------|------|--------|---|
| Do you want to save <b>RPN_03503878HH_20181107131637.csv</b> (938 bytes) from <b>roswebcss-sys185</b> ? | Save | Cancel | × |

| Opening RPN_0350387                                    | 8HH_20181107131210.csv                              | × |  |  |
|--------------------------------------------------------|-----------------------------------------------------|---|--|--|
| You have chosen to                                     | open:                                               |   |  |  |
| BRPN_03503878HH_20181107131210.csv                     |                                                     |   |  |  |
| which is: Micro<br>from: blob:                         | osoft Excel Comma Separated Values File (938 bytes) |   |  |  |
| What should Firefox                                    | do with this file?                                  |   |  |  |
| Open with                                              | Microsoft Excel (default)                           |   |  |  |
| Save File                                              |                                                     |   |  |  |
| Do this automatically for files like this from now on. |                                                     |   |  |  |
|                                                        |                                                     |   |  |  |
|                                                        | OK Cance                                            | ! |  |  |

This saved file can be imported into your payroll package.